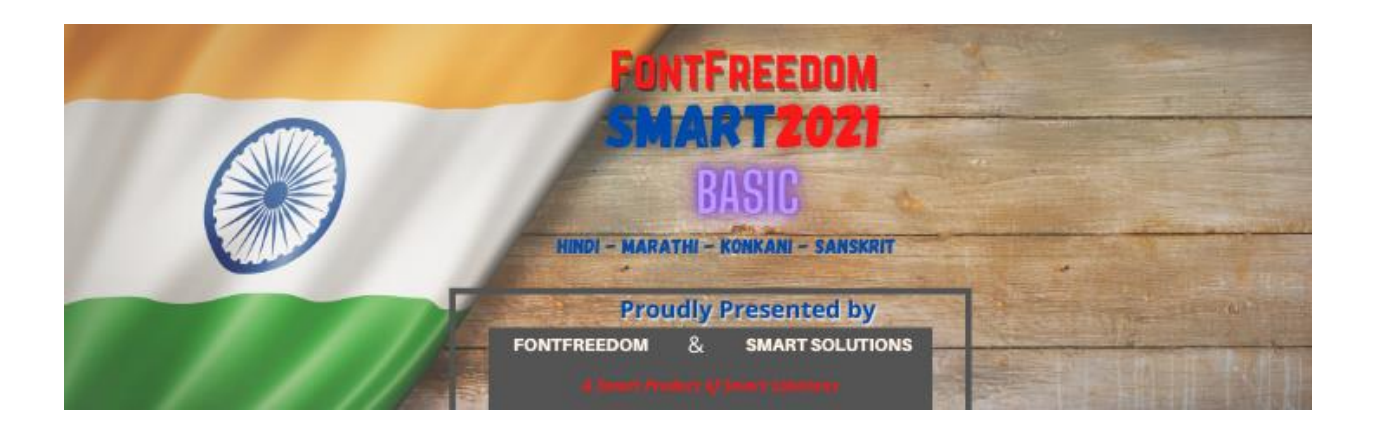

# THE BRAND YOU LOVED FOR OVER 25 YEARS IS UPGRADING FOR GOOD

<sup>Makers of</sup> FontFreedom, GaMaBhaNa

& Smart Solutions (the founders Akruti Software),

have come together to enrich you with their Over 35 Years of Experience in Indian Language Software Development..

...... To bring Smartness in your Everyday Digital Journey......

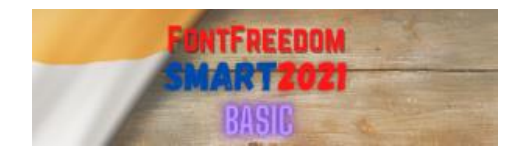

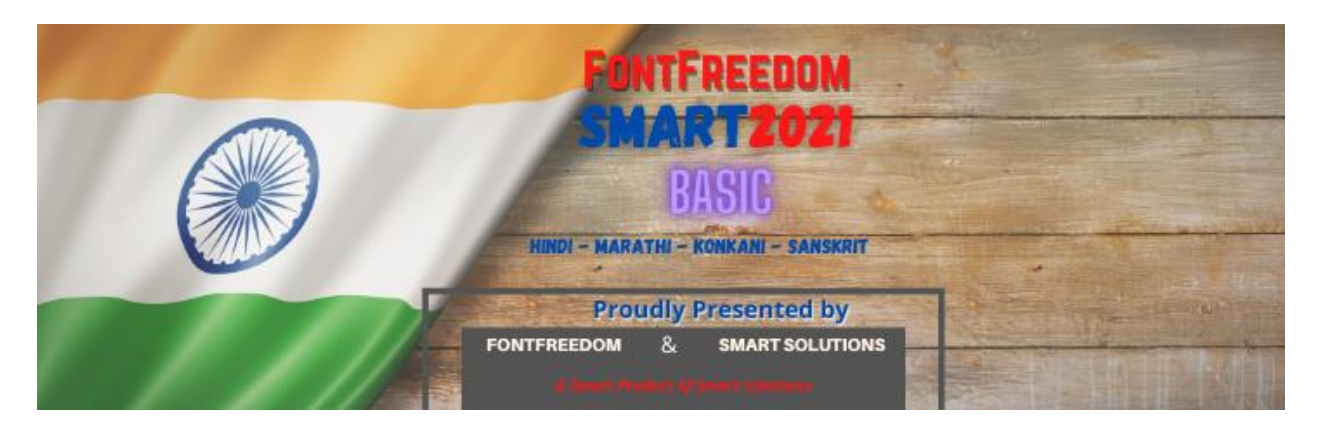

# Welcome & Congratulations on acquiring this Latest Version of FontFreedom Family.

You are aware, we are always striving hard to bring the latest technology in Indian Languages to your Desktops and Fingertips, This is a step forward in making your Digital Publishing Journey more efficient and smart.

We began the journey with "**Akruti Freedom**" in 1995, Then, in 2001, moved on to "**Loksatta FontFreedom**", an All Time Hit, having over 250,000 installations the World over. Next in the Bouquet was "**FontFreedom GaMaBhaNa**" in 2008. This was the merging of 2 popular software titles, one in the Offline Community and the other in Online Space. This exciting feature of being the First in its class to give Unicode and Legacy Fonts Typing Feature in the same software, took **FontFreedom GaMaBhaNa** to further heights. Then it was **FontFreedom GaMaBhaNa** Voice Pro.

The real success of **FontFreedom** was in the popular "**English Phonetic Keyboard**", and the "**GaMaBhaNa Keyboard**", which were the most easy to learn keyboards.. and of course, its very much affordable price tag.

Along the way, in the year 2000, we brought to you **FontSuvidha**, the unique Font Convertor for Devnagari. We brought to you **CMS Solutions**, **Websites in a Box**, and much more.

But Many amongst YOU wanted still more... Numerous requests were received from our customers to include **More Features**, **More Keyboards**, **More Tools** in the **FontFreedom Family**.

To make your Wish Come True, FontFreedom, GaMaBhaNa & Smart Solutions (the fonuders of famous Akruti Software), have come together to enrich you with their Over 35 Years of Experience in Indian Language Software Development..

...... To bring Smartness in your Everyday Digital Journey......

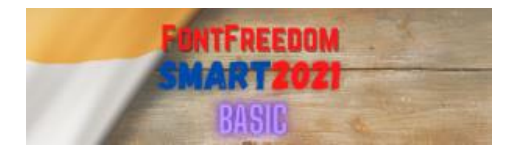

# FontFreedom Smart 2021 Basic

- Unicode Typing In 24 Indian Languages
- Keyboards for Unicode English Phonetic / Inscript / Typewriter / Typewriter (ISM) / GaMaBhaNa / English Typing
- Legacy Typing in One Indian Script. e.g. Devnagari, Gujarati etc.
- Legacy Fonts Supported Millennium / ILDV Fonts / AkrutiDev / AkrutiOffice, AkrutiVistaar / DV-TT / DVB-TT / AUM Monolingual / AUM Bilingual
- Keyboards for Legacy Fonts English Phonetic / Inscript / Typewriter / Typewriter (ISM)
   / GaMaBhaNa / English Typing
- Fonts Supplied 5 Unicode 12 Millennium 40+ ILDV 15 Akruti 15 AUM
- Font Installer
- Smart Font Converter
- Smart Transliterator
- Smart Indian Language OCR
- Smart Language Configurator for Unicode Fonts
- On-screen Keyboard Display

#### System Requirements :

Windows 7 or Windows 10 ; 32 or 64 Bit, with DOT NET 4.5 or higher Installed

## More in Advanced Smart 2021 Versions :

- Smart Translate Dictionary Spell Checker Document Templates
- Voice To Text Facility 200+ Unicode Fonts 500+ Legacy Fonts
- Advanced Font Converter (Any Language to Any other Language) Enterprise License
- Utilities & Tools Smart Keys E-Book Reader E-Book Creator EBooks

## **Smart OCR Pro**

- Quick Recognition in Any Indian Language
- Selective Text Recognition
- Text Output in Unicode
- Broadsheet Recognition Useful for Newspapers
- And Lots of Attractive Features......

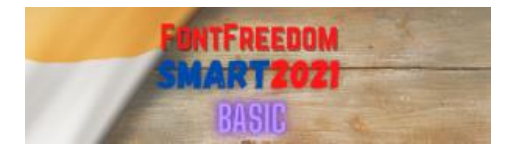

## Installation of FontFreedom Smart 2021 Basic

Double Click on **FFSM\_Basic\_V2.0.0.exe** File to begin installation.

(The Version Number will be mentioned in the file name The filename may or may not have a date included in it.)

You will see the following dialog box. Click Next

|                                               | iortcuts?                                   |
|-----------------------------------------------|---------------------------------------------|
| Setup will create the program's sh            | ortcuts in the following Start Menu folder. |
| Fo continue, click Next. If you would like to | select a different folder, dick Browse.     |
| FFSMBasic                                     | Browse                                      |
|                                               |                                             |
|                                               |                                             |
|                                               |                                             |
|                                               |                                             |
|                                               |                                             |
|                                               |                                             |

You will see the following box. Here, Click on "Install"

| Click Install to continue with the | e installation, o | r <mark>d</mark> ick Back if | you want <mark>to r</mark> ev | view or |
|------------------------------------|-------------------|------------------------------|-------------------------------|---------|
| Start Menu folder:<br>FFSMBasic    |                   |                              |                               | 4       |
|                                    |                   |                              |                               |         |
| वा                                 |                   |                              |                               | *       |

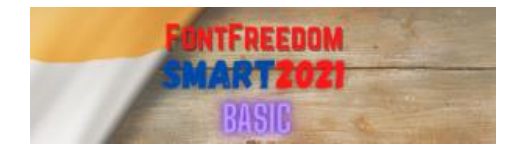

The Installation files will be extraced and the Setup Wizard will open as shown below.

| WEICOME IN THE FESM BO                                                                  | isic Setup Wizar                                                                         | d .                                                                           | Ę        |
|-----------------------------------------------------------------------------------------|------------------------------------------------------------------------------------------|-------------------------------------------------------------------------------|----------|
| The installer will guide you through the ste                                            | ps required to install FFSM                                                              | on your computer.                                                             |          |
| WARNING: This computer program is prot<br>Jnauthorized duplication or distribution of I | ected by copyright law and<br>this program, or any portion<br>d to the maximum extent po | international treaties.<br>of it, may result in seve<br>ssible under the law. | re civil |
| or criminal penalties, and will be prosedute                                            | a to the meannain eaterit pe                                                             |                                                                               |          |

#### Click On Next Button.

Now you have to select the Folder where you want to install the software.

| Select Installation                 | Folder                             |                         | 5               |
|-------------------------------------|------------------------------------|-------------------------|-----------------|
| The installer will install AUMBa    | sic to the following folder.       |                         |                 |
| To install in this folder, click "N | ext". To install to a different fo | lder, enter it below or | click "Browse". |
| <u>F</u> older:                     |                                    |                         |                 |
| C:\Program Files\FFSMBas            | ic                                 |                         | Browse          |
|                                     |                                    |                         | Disk Cost       |
| Install AUMBasic for yourself       | , or for anyone who uses this o    | computer:               |                 |
| ⊂ Just <u>m</u> e                   |                                    |                         |                 |
|                                     | Cancel                             | < Back                  | Nevts           |

Click On **Next** Button. The following screen will be shown, for confirming the installation.

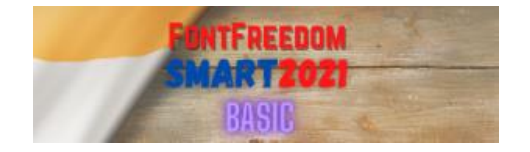

| Confirm Installation                      |                      |                |        |
|-------------------------------------------|----------------------|----------------|--------|
| The installer is ready to install AUMBasi | ic on your computer. |                |        |
| Click "Next" to start the installation.   |                      |                |        |
|                                           |                      |                |        |
|                                           |                      |                |        |
|                                           |                      |                |        |
|                                           |                      |                |        |
|                                           |                      |                |        |
|                                           |                      |                |        |
|                                           | Cancel               | < <u>B</u> ack | Next > |

## The Installation will now begin.

| Installing FFSMBasic   |        |        | 5      |
|------------------------|--------|--------|--------|
| FFSMBasic is being Ins | talled |        |        |
| Please wait            |        |        |        |
|                        |        |        |        |
|                        |        |        |        |
|                        |        |        |        |
|                        |        |        | 1      |
|                        | Cancel | < Back | Next > |

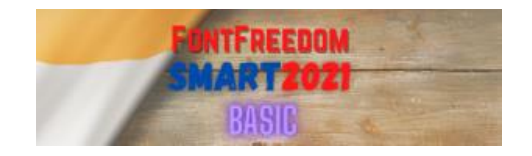

On completion of the Installation, the following screen will be shown.

| Installation Complete                          |                   |                  | 5     |
|------------------------------------------------|-------------------|------------------|-------|
| FFSMBasic has been sucessfully installed       |                   |                  |       |
| Click "Close" to exit.                         |                   |                  |       |
|                                                |                   |                  |       |
|                                                |                   |                  |       |
|                                                |                   |                  |       |
|                                                |                   |                  |       |
|                                                |                   |                  |       |
| Please use Windows Update to check for any cri | itical updates to | the .NET Framewo | ork.  |
|                                                | , i               |                  |       |
| C                                              | ancel             | < Back           | Close |

Click on "Close" button.

The Installation is over. Click on "Finish" button.

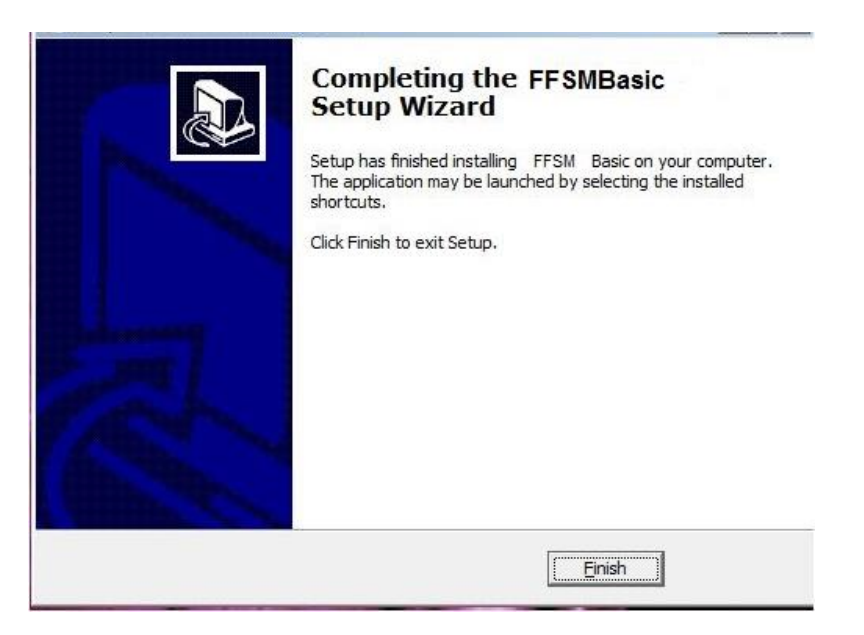

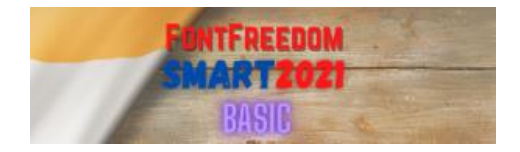

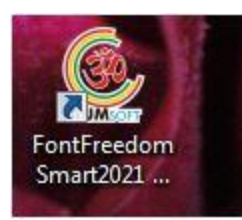

A **FontFreedom Smart 2021 Basic** Icon as shown here will appear on your Desktop. Click on it to RUN the software.

You may see a popup screen asking you to Allow running the file on your PC. This is a standard Windows Security Message. Please click YES to proceed.

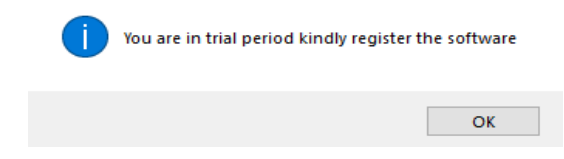

Next, a splash screen of **FontFreedom Smart 2021 Basic** will be shown and then a POPUP window for Registration will appear. **FontFreedom Smart 2021 Basic** runs for 4 days, without Registration.

Click OK to Proceed.

## **Registration :**

You have to Register the software and get a **Registration KEY** (**PKN** as in earlier versions).

But do not worry. You can start using the software even if you do not have the **PKN**.

The software will run in Trial Mode, with almost All the features available within it. This trial period is limited to 4 days, during which you have to Register it.

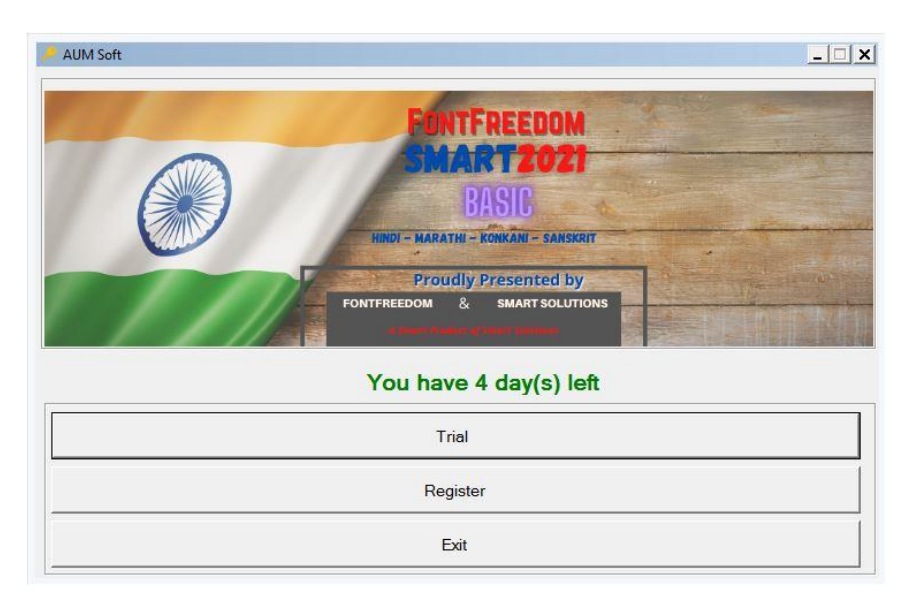

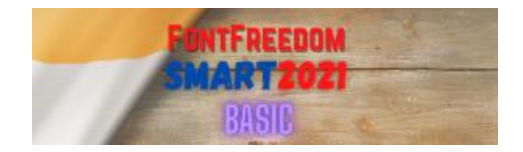

There are multiple ways in which you can register your copy.

- 1. Automatically.
- 2. Using a File
- 3. Manually

For Registration, you will have to provide the following information.

- 1. Email ID
- 2. Your Name
- 3. Company Name (If this is Personal Use, Write N.A.)
- 4. Contact Number
- 5. Serial Number (This will be provided to you during Purchase Process)
- 6. Hardware ID (This will be Auto-filled by your PC)

#### **Register Automatically :**

| UM Soft          | . <del></del>                                         |        |
|------------------|-------------------------------------------------------|--------|
|                  |                                                       |        |
|                  | FONTFREEDOM                                           | CAN DO |
|                  | SMART2021                                             |        |
| P Register       | ×                                                     |        |
| Select method to | register                                              |        |
| Register Auto    | matically O Register Using File O Manual Registration |        |
|                  | []                                                    |        |
| Email Id         | yourname@example.com                                  |        |
| Customer Name    | Your Name                                             |        |
| Company Name     |                                                       |        |
| Contact Number   | Mobile Number                                         |        |
| Serial Number    |                                                       |        |
| Hardware ID      | AB2E-EEEB-3EEB-BE5E                                   |        |
| Pogistor Kov     | Auto filled by System                                 |        |
| Register Rey     | Auto mileu by System                                  |        |
|                  |                                                       |        |
|                  |                                                       |        |
|                  |                                                       |        |

You need to be online for the Direct Registration Process. Once you submit the form, the Key will be automatically generated and will be Auto-Filled in the **Register Key** Field.

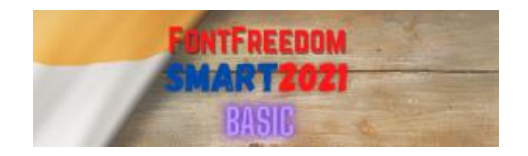

| Register Using File : |                                                                                                    | Manual Registration :                                                                                                    |
|-----------------------|----------------------------------------------------------------------------------------------------|----------------------------------------------------------------------------------------------------|
| AUM Soft              | FONTFREEDOM<br>SMART 2021         egister         egister         atically          • Register Using File         • Manual Registration          yourname@example.com          Your Name          Mobile Numbor         AB2F-EEFB-3FEB-BF5F            • Save         • Open          File       Save File         Close       Clear | AUM Set  AUM Set  Fagister  Register Automatically  Register Automatically  Register Automatically  Register Vising File  Manual Registration  Email Id  Vourname@example.com  Customer Name  Company Name  Contact Number  Mobile Number  Serial Number  Hardware ID  AB2F-EEFB-3FEB-BF5F  Register Key |
|                       |                                                                                                    | Close Clear Register                                                                                                    |

Once you Submit the Form, you will be provided with a **Registration Key**, which has to be filled in the **Register Key** Field.

# **Using FontFreedom Smart 2021 Basic**

After Registration, or even if you are in Trial Mode, once you open the software, the Tools Menu can be seen at the top of your screen. This **Menu Bar** can be shifted to the Bottom of your Screen.

You can also change the Look and Feel of it from **Preferences** Menu. You can change the Color of the Menu Bar from the various color choices offered.

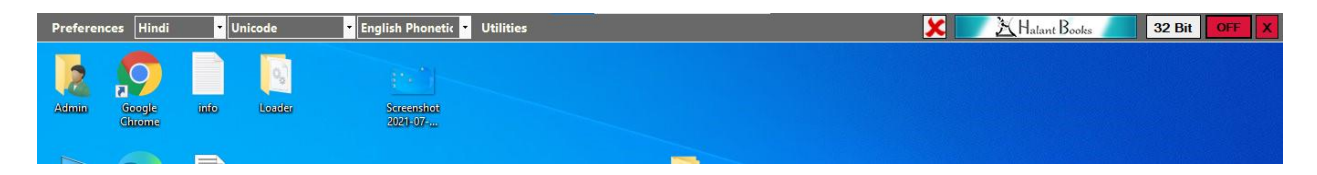

You can select Language, Font Family & Keyboard from the menu.

You can also Set **Preferences** for your regular working.

You can view the On-screen Keyboard From **Preferences** Menu.

You can use any of the **supported 24 Languages** in **Unicode**, or the **Legacy Indian Script** Selected by you during purchase. (**e.g. Devnagari**, which covers Marathi, Hindi and Sanskrit)

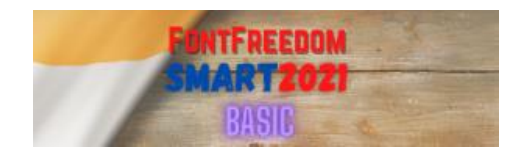

You can use **any of the supported fonts** as mentioned on **Page 3** of this document.

You can use any of the supported Keyboards as mentioned on Page 3 of this document.

You can install all the supplied fonts as mentioned on Page 3 of this document, from the Utilities Menu.

You can use the **Utilities** from the **Utilities Menu**. Help for using them is available separately.

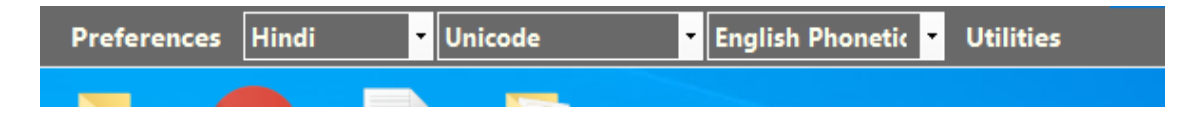

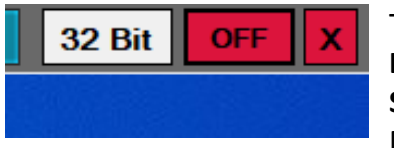

To invoke the Typing Engine in your selected Language, Use **Scroll Lock Key** as a switch. As an alternative, (for Laptops where the **Scroll Lock Key** is not available), the **ON / OFF button** on the Menu Bar comes handy.

Depending on the Windows Version on your PC, you can switch between **32 Bit** or **64 Bit** Applications. This can be done by using the Button on the Top Menu Bar. Please use 64 Bit button 'On' for 64 Bit applications and 32 Bit 'On' for 32 Bit applications.

Details about the using FontFreedom Smart 2021 Basic are given in the User Guide.

In case you need any Help or Support, you can use the facility given in the **Preferences > Feedback OR Support Request** Menu in the Menu Bar.

For Latest Contact Details, please visit https://www.fontfreedom.com

You can always consider upgrading your License Copy to a higher version like FontFreedom GaMaBhaNa 2021 Silver or FontFreedom GaMaBhaNa 2021 Gold.

You can get **more information** about these versions, along with a **Comparison Chart** at our website <u>https://www.fontfreedom.com</u>

## Happy Computing in YOUR OWN Language !!!

Document Version : 1 Sept 2021

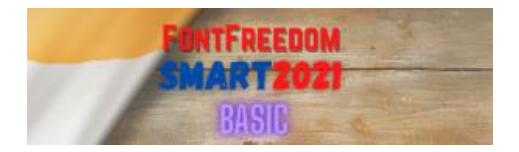